# Solucione problemas com o alerta CCXToCUICEngineSyncFailed

### Contents

Introduction Prerequisites Requirements Componentes Utilizados Problema Verificar De Logs Do CLI Solução Identificar as Entidades de Propriedade do Usuário Excluir o usuário do CUIC

# Introduction

Este documento descreve como solucionar o problema com CCXToCUICEngineSyncFailed RTMT Alerts devido aos usuários inativos no Cisco Unified Contact Center Express (UCCX).

### Prerequisites

### Requirements

A Cisco recomenda que você tenha conhecimento destes tópicos:

- Cisco Unified Intelligence Center (CUIC)
- Cisco Unified Contact Center Express (UCCX)
- Cisco Unified Communications Manager (CUCM)

### **Componentes Utilizados**

Este documento não se restringe a versões de software e hardware específicas.

The information in this document was created from the devices in a specific lab environment. All of the devices used in this document started with a cleared (default) configuration. Se a rede estiver ativa, certifique-se de que você entenda o impacto potencial de qualquer comando.

# Problema

Geralmente, quando um agente/supervisor deixa a organização ou muda para uma nova função, de forma que não faça mais parte do Contact Center.

Nesse cenário, você pode excluir o usuário local do CUCM ou do AD (para integrações LDAP) supondo que o usuário seja excluído do CCX.

No entanto, observe que o usuário ainda existe no CUIC. Quando você tenta excluir o usuário do CUIC, ele falha caso o usuário tenha a propriedade de uma ou mais entidades no CUIC, como painel, relatórios, relatórios personalizados, listas de valores e assim por diante.

#### Verificação rápida

Faça login no **Cisco Unified Intelligence Center > Configurar > Usuários** e procure os usuários excluídos.

| Image: home Users   Image: home Image: home   Image: home Image: home   Image: home Image:                                                                                                    | altalta<br>cisco | Cisco Unified Intelligence Center |                                 |               |                 | 0             | Super Admin |
|----------------------------------------------------------------------------------------------------|------------------|-----------------------------------|---------------------------------|---------------|-----------------|---------------|-------------|
| Image: Analyzer Q. anie All Administrators 1 Inactive 0 Create User   Manalyzer User Name Last Name, First Name Administrator Report Designer Report Viewer Actions   Dashboards CCX\anie Image: CCX\anie Image: CCX\anie Image: CCX\anie Image: CCX\anie Image: CCX\anie                                                                                                    | n<br>Home        | Users                             |                                 |               |                 |               | 0           |
| User Name         Last Name, First Name         Administrator         Report Designer         Report Viewer         Actions           Dashboards         CCX\anie         Image: CCX Complex of the state of the state of | Analyzer         | Q anie                            | All Administrators 1 Inactive 0 |               |                 | Ċ             | Create User |
| Dashboards CCX\anie (0) (0) (0) (0) (0) (0) (0) (0) (0) (0)                                                                                                    |                  | User Name                         | Last Name, First Name           | Administrator | Report Designer | Report Viewer | Actions     |
|                                                                                                    | Dashboards       | CCX\anie                          |                                 |               | ۲               | 0 (8)         |             |

Nesse cenário, um alerta é acionado quando há falha de sincronização entre o CCX e o CUIC.

RTR: O usuário com userID:anie não pôde ser sincronizado com o CUIC. Execute o comando CLI sync para corrigir o problema.

ID do aplicativo: Mecanismo do Cisco Unified CCX

ID do cluster:

ID do nó: uccx-sr

Carimbo de Data/Hora: Qua 27 de abril de 2022 08:59:08 IST 2022. O alarme é gerado no dia 27 de abril 08:59:08 IST 2022

| AgentAutoAddScheduleFa  | ailure        | Enabled                  | N/A                   | Default | N/A                            | N/A               |        |
|-------------------------|---------------|--------------------------|-----------------------|---------|--------------------------------|-------------------|--------|
| AgentAutoRemovalAgent   | CSQFailure    |                          |                       | Default | N/A                            | N/A               |        |
| AgentAutoRemovalFailure | 9             | Alert Description:       | ×                     | Default | N/A                            | N/A               |        |
| AgentAutoRemovalReSch   | neduleFailure |                          |                       | Default | N/A                            | N/A               |        |
| AgentAutoRemovalSched   | uleFailure    | RTR : User with user     | rID:anie failed to be | Default | N/A                            | N/A               |        |
| AxIDeleteShadowRmCml    | UserFailed    | synced to CUIC. Plea     | ise run sync CLI      | Default | N/A                            | N/A               |        |
| CCPCacheStatusFull      |               | command to fix the is    | sue. AppID : Cisco    | Default | N/A                            | N/A               |        |
| CCPCacheStatusOnline    |               | Unified CCX Engine (     | ClusterID : NodeID :  | Default | N/A                            | N/A               |        |
| CCPCacheStatusReache    | dLowThreshold | uccx-sr TimeStamp :      | Wed Apr 27 08:59:08   | Default | N/A                            | N/A               |        |
| CCPRESTServiceDown      |               | IST 2022. The alarm      | is generated on Wed   | Default | N/A                            | N/A               |        |
| CCPSSLError             |               | Apr 27 08:59:08 IST 2    | 2022.                 | Default | 06:08:04 AM 04/26/22           | N/A               |        |
| CCPTomcatServiceDown    |               |                          |                       | Default | N/A                            | N/A               |        |
| CCPXMPPServiceDown      |               |                          |                       | Default | N/A                            | N/A               |        |
| CCXToCUICAdminSyncF     | ailed         |                          |                       | Default | N/A                            | N/A               |        |
| CCXToCUICCVDSyncFail    | led           |                          | OK                    | Default | N/A                            | N/A               |        |
| CCXToCUICEngineSyncF    | ailed         | Enabled                  | N/A                   | Default | 08:59:35 AM 04/27/22           | N/A               |        |
| CloudConnectProxyUpda   | teFailed      | Enabled                  | N/A                   | Default | N/A                            | N/A               |        |
| DB CRA % Space Used     |               | Enabled                  | Yes                   | Default | N/A                            | N/A               |        |
| DBReplicationStopped    |               | Enabled                  | N/A                   | Default | N/A                            | N/A               |        |
|                         |               |                          |                       |         |                                |                   |        |
| Alert History           |               |                          |                       |         |                                |                   |        |
| Time Stamp              | Node          | Alert Name               | Severity              | Sent to | Descriptio                     | n                 | Group  |
| 08:59:35 AM 04/27/22    | uccx-sr       | CCXToCUICEngineSyncFail  | led Alert             |         | RTR : User with userID:anie fa | ailed to be synce | UCCX   |
| 08:59:35 AM 04/27/22    | uccx-sr       | SyslogSeverityMatchFound | Critical              |         | At Wed Apr 27 08:59:35 IST 20  | 22 on node ucc    | System |

#### Alerta de Syslog:

generated: SeverityMatch : Alert MatchedEvent : Apr 27 08:59:08 uccx-sr local7 1 : 53: uccx-sr.cisco.local: Apr 27 2022 03:29:08.290 UTC : %UC\_REST\_CLIENT-1-UCCX\_TO\_CUIC\_SYNC\_FAILED: %[RTR=User with userID:anie failed to be synced to CUIC. Please run sync CLI command to fix the issue.] [AppID=Cisco Unified CCX Engine][ClusterID=][NodeID=uccx-sr]: Notification to CUIC failed AppID : Cisco Syslog Agent ClusterID : NodeID : uccx-sr TimeStamp : Wed Apr 27 08:59:08 IST 2022

#### Verificar

#### De Logs

Habilitar rastreamentos.

Navegue até Cisco Unified CCX Serviceability > Trace > Configuration, selecione Cisco Unified CCX Engine e defina os rastreamentos.

REST\_CLIENT - Debug, Xdebug1 Salve as alterações depois de ativar os rastreamentos.

Coletar logs do Mecanismo do Cisco Unified CCX do RTMT

#### Trecho

1440456: Apr 27 08:59:08.286 IST %MIVR-REST\_CLIENT-7-UNK: [MIVR\_SS\_RM\_CONFIG-94-0-CONFIG] com.cisco.uccx.rest.client.CuicUserMgmtRestClient CuicUserMgmtRestClient.DELETE succeded, result=DELETE https://uccx-sr.cisco.local:8444/cuic/rest/cuicusers returned a response status of 200 OK 1440457: Apr 27 08:59:08.287 IST %MIVR-REST\_CLIENT-7-UNK: [MIVR\_SS\_RM\_CONFIG-94-0-CONFIG] com.cisco.uccx.rest.util.cuic.CuicUserMgmtRestUtils raising alert since deleteUsers API returned some failed users 1440458: Apr 27 08:59:08.287 IST %MIVR-REST\_CLIENT-7-UNK: [MIVR\_SS\_RM\_CONFIG-94-0-CONFIG] com.cisco.uccx.rest.util.cuic.CuicUserMgmtRestUtils Failed users list sizelFailed users list : [anie] 1440459: Apr 27 08:59:08.287 IST %MIVR-REST\_CLIENT-7-UNK: [MIVR\_SS\_RM\_CONFIG-94-0-CONFIG] com.cisco.uccx.rest.util.cuic.CuicUserMgmtRestUtils parseFailedUsers ::anie 1440460: Apr 27 08:59:08.291 IST %MIVR-REST\_CLIENT-1-UCCX\_TO\_CUIC\_SYNC\_FAILED: [MIVR\_SS\_RM\_CONFIG-94-0-CONFIG] com.cisco.uccx.rest.util.cuic.CuicUserMgmtRestUtils Notification to CUIC failed: UCCX TO CUIC SYNC failed for these resources:::=User with userID:anie failed to be synced to CUIC. Please run sync CLI command to fix the issue. 1440461: Apr 27 08:59:08.291 IST %MIVR-REST\_CLIENT-7-UNK: [MIVR\_SS\_RM\_CONFIG-94-0-CONFIG] com.cisco.uccx.rest.util.cuic.CuicUserMgmtRestUtils Failed users list sizelFailed users list : [anie] 1440462: Apr 27 08:59:08.291 IST %MIVR-REST\_CLIENT-7-UNK: [MIVR\_SS\_RM\_CONFIG-94-0-CONFIG] com.cisco.wf.admin.iaq.DBIAQConfiguration raiseRTMTAlertOnNotifcationFailure :: Sync API call failed for the userID ::anie

#### Do CLI

1. Na CLI, execute a consulta SQL para verificar se a ID de usuário existe no banco de dados CUIC (BD).

Execute SQL, selecione ID, nome, descrição, em cuic\_data:cuicuser, onde nome como '%anie%'.

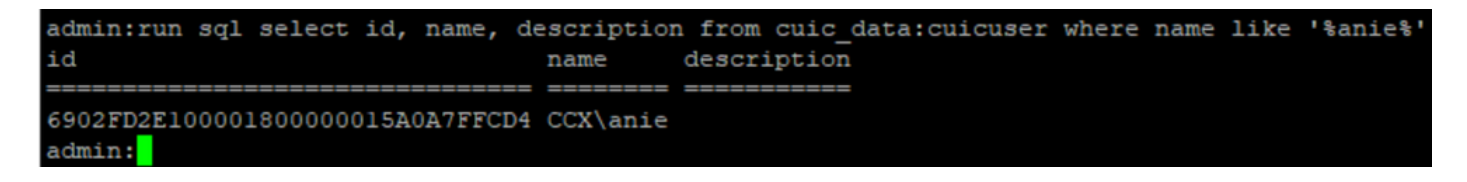

2. Faça login na página UCCX Admin. Navegue até **Gerenciamento de usuário > Exibição de usuário** e observe que a ID de usuário não existe.

| aha     | I. Cisco Unified CCX Adm                                   | ninistration   |               | Navigation Cisco Unified CCX Administration | • G  |
|---------|------------------------------------------------------------|----------------|---------------|---------------------------------------------|------|
| cisc    | <ul> <li>For Cisco Unified Communications Solut</li> </ul> | tions          |               | cisco About                                 | Logo |
| ystem   | Applications Subsystems Wizards To                         | ools Help      |               |                                             |      |
| lser Co | onfiguration                                               |                |               |                                             |      |
| Status- |                                                            |                |               |                                             |      |
| () Con  | rab results displayed                                      |                |               |                                             |      |
| 0.969   | inch results displayed                                     |                |               |                                             |      |
|         | Search                                                     | 1              |               |                                             |      |
|         |                                                            |                |               |                                             |      |
| User Li | st                                                         |                |               |                                             |      |
|         | User ID △ V                                                | First Name △ ♥ | Last Name △ ♥ | Capability △ ♥                              |      |
| ٩       | ccxadmin                                                   | admin          | admin         | None                                        |      |
| ٢       | <u>FinesseTest</u>                                         |                | FinesseTest   | Agent                                       |      |
| Q       | IVR-TEST1                                                  |                | IVR-TEST      | Agent                                       |      |
| Q       | IVR-TEST2                                                  |                | IVR-TEST2     | None                                        |      |
| Q       | newccx                                                     |                | admin         | None                                        |      |
| Q       | Supervisor1                                                |                | Supervisor1   | Agent                                       |      |
| ۵       | Supervisor2                                                |                | Supervisor2   | None                                        |      |
| Q       | testing1                                                   |                | testing1      | Supervisor.Agent                            |      |
| Q       | testing2                                                   |                | testing2      | Agent                                       |      |
| ٥       | user1                                                      |                | user          | Supervisor                                  |      |
| ٥       | user2                                                      |                | user2         | Supervisor                                  |      |
| ۵       | user4                                                      |                | agentlab4     | Agent                                       |      |
| Q       | uuser3                                                     |                | user3         | Agent                                       |      |

Verifique se você pode excluir o usuário do CUIC. O usuário não pode ser excluído do CUIC com o erro "Não é possível excluir o usuário. Este usuário possui uma ou mais entidades."

| cisco                                                             | Cisco Unified Intelligence Center |                                 |               |                 |                                                    | uper Admin  |
|-------------------------------------------------------------------|-----------------------------------|---------------------------------|---------------|-----------------|----------------------------------------------------|-------------|
| <b>Home</b>                                                       | Users                             |                                 |               |                 |                                                    | 0           |
| 18<br>Analyzer                                                    | Q anie 🛞                          | All Administrators 1 Inactive 0 |               |                 | Õ                                                  | Create User |
|                                                                   | User Name                         | Last Name, First Name           | Administrator | Report Designer | Report Viewer                                      | Actions     |
| Dashboards                                                        | CCX\anie                          |                                 |               | R               | 0 R                                                |             |
| Reports<br>Report<br>Definitions<br>E<br>Value Lists<br>Configure |                                   |                                 |               |                 |                                                    |             |
| Schedules                                                         |                                   |                                 |               | 8               | Cannot delete the user. This one or more entities. | user owns   |

Solução

Como observado, se o usuário tiver acesso a uma ou mais entidades, você não poderá excluir o usuário diretamente do CUIC com o erro

"Não é possível excluir o usuário. Este usuário possui uma ou mais entidades."

#### Identificar as Entidades de Propriedade do Usuário

Identifique as entidades de propriedade do usuário com dois métodos.

Método 1. Uso de SQLs diretamente no BD.

Método 2. Use o relatório Propriedade e Acesso a Recursos em **Relatórios > Estoque >** Administração do Centro de Inteligência.

Método 1.

Identifique o ID de usuário para o qual o alerta foi disparado, com a consulta SQL:

admin:run sql select id, name, description from cuic\_data:cuicuser where name like '%anie%' id name description

----- ------

6902FD2E100001800000015A0A7FFCD4 CCX\anie

Anote o ID do usuário na saída e substitua-o por **<userid>** na lista de consultas SQL para obter a propriedade das entidades de propriedade do usuário.

run sql select Id, name from cuic\_data:cuicCategory where Owner = '<userId>'
run sql select Id, name from cuic\_data:cuicDashboard where Owner = '<userId>'
run sql select Id, name from cuic\_data:cuicReportDefinition where Owner = '<userId>'
run sql select Id, name from cuic\_data:cuicReport where Owner = '<userId>'
run sql select Id, name from cuic\_data:cuicDatasource where Owner = '<userId>'
run sql select Id, name from cuic\_data:cuicDatasource where Owner = '<userId>'
run sql select Id, name from cuic\_data:cuicValueList where Owner = '<userId>'
run sql select Id, name from cuic\_data:cuicCollection where Owner = '<userId>'
run sql select Id, name from cuic\_data:cuicCollection where Owner = '<userId>'
run sql select Id, name from cuic\_data:cuicCollection where Owner = '<userId>'
run sql select Id, name from cuic\_data:cuicCollection where Owner = '<userId>'
run sql select Id, name from cuic\_data:cuicCollection where Owner = '<userId>'
run sql select Id, name from cuic\_data:cuicCollection where Owner = '<userId>'
run sql select Id, name from cuic\_data:cuicCollection where Owner = '<userId>'
run sql select Id, name from cuic\_data:cuicCollection where Owner = '<userId>'
run sql select Id, name from cuic\_data:cuicCollection where Owner = '<userId>'
run sql select Id, name from cuic\_data:cuicCollection where Owner = '<userId>'
run sql select Id, name from cuic\_data:cuicCollection where Owner = '<userId>'
run sql select Id, name from cuic\_data:cuicCollection where Owner = '<userId>'
run sql select Id, name from cuic\_data:cuicCollection where Owner = '<userId>'
run sql select Id, name from cuic\_data:cuicCollection where Owner = '<userId>'
run sql select Id, name from cuic\_data:cuicCollection where Owner = '<userId>'
run sql select Id, name from cuic\_data:cuicCollection where Owner = '<userId>'
run sql select Id, name from cuic\_data:cuicCollection where Owner = '<userId>'
run sql select Id, name from cuic\_data:cuicCollection where Owner = '<userId>'
run sql select Id, name from cuic\_data:cuicCollection where Owner =

run sql select Id, ScheduledreportName from cuic\_data:cuicScheduledReports where UserId =
'<userId>'

```
cuic_data:cuicuser where name like
                               description from
id
                                name
                                         description
6902FD2E100001800000015A0A7FFCD4 CCX\anie
admin:
admin:
ddmin:run sql select Id, name from cuic_data:cuicCategory where Owner = '6902FD2E100001800000015A0A7FFCD4'
admin:run sql select Id, name from cuic_data:cuicDashboard where Owner = '6902FD2E100001800000015A0A7FFCD4'
id name
admin:run sql select Id, name from cuic_data:cuicReportDefinition where Owner = '6902FD2E100001800000015A0A7FFCD4'
id name
dmin:run sql select Id, name from cuic data:cuicReport where Owner = '6902FD2E100001800000015A0A7FFCD4'
id
                                 name
590A692B10000180000001A10A7FFCD4 Agent CSQ Custom Report
admin:run sql select Id, name from cuic_data:cuicDatasource where Owner = '6902FD2E100001800000015A0A7FFCD4'
id name
admin:run sql select Id, name from cuic_data:cuicValueList where Owner = '6902FD2E100001800000015A0A7FFCD4'
id name
admin:run sql select Id, name from cuic_data:cuicCollection where Owner = '6902FD2E100001800000015A0A7FFCD4' and ValueListId is
id name
admin:run sql select Id, ScheduledreportName from cuic data:cuicScheduledReports where UserId = '6902FD2E100001800000015A0A7FFCD
id scheduledreportname
dmin:
```

A partir das saídas de consultas SQL, fica claro que o usuário possui apenas uma entidade, que é um relatório personalizado chamado "Relatório personalizado da fila do Contact Service do agente".

Método 2.

Use o relatório 'Propriedade e Acesso a Recursos' em **Relatórios > Estoque > Administração do** Intelligence Center > Propriedade e Acesso a Recursos.

**Nota:** Relatório de Acesso e Propriedade de Recurso - descreve os direitos de acesso de exibição dos usuários e o status de propriedade dos usuários que usam recursos do Unified Intelligence Center, como Painéis, Relatórios e outras entidades. O relatório de Propriedade e Acesso a Recursos de uma determinada versão está disponível como parte do modelo de Segurança Administrativa na página Software;

https://software.cisco.com/download/home/282163829/type/284697222/release/11.5%25281%252

Importe o relatório para o CUIC. Execute o relatório no usuário para identificar a entidade de propriedade do usuário no CUIC.

| cisco       | Cisco Unified Intelligence Center |                  |                           |          | Super Adr   | min   |          |
|-------------|-----------------------------------|------------------|---------------------------|----------|-------------|-------|----------|
|             | Reports                           |                  | Resource Ownership and Ad | ccess    |             |       | $\times$ |
| Home        | Resource Owne                     | rship and Access |                           |          |             | (     | 0        |
| Analyzer    | Resource Ownership and Access     | Only Thresho     | olds Row Height           | % • II   | ÷ 🔻         | 0     | 0        |
|             |                                   |                  |                           |          | Permissions |       |          |
| Dashboarda  | Owner                             | Resource Type    | Resource                  | User     | Execute     | Write | òlu      |
| Dashboarus  | - CCX\anie                        |                  |                           |          |             |       | nns      |
| <b>(=</b> ) |                                   | - Report         |                           |          |             |       |          |
| Reports     |                                   |                  | - Agent CSQ Custom Report |          |             |       |          |
| _           |                                   |                  |                           | CCX\anie | 1           | 1     |          |

### Excluir o usuário do CUIC

Com os dois métodos, você encontrou a entidade de propriedade do Usuário. A próxima etapa é excluir o usuário, o que pode ser feito da seguinte maneira

Opção 1. **Efetue login como** para simular o login do usuário anie, navegue até o relatório de propriedade do usuário e exclua-o. No entanto, você não sabe se mais alguém usa esse relatório. Mas, se esse relatório ou entidade não for importante e não estiver sendo usado no momento, você poderá excluir esse relatório ou entidade.

Opção 2. Use SQL no CLI para atualizar a propriedade e fazer do superadministrador o proprietário desta entidade.

Opção 1.

Faça login no CUIC com o Super Admin e navegue até a seção Usuários. Procure o usuário e selecione a opção **Executar como** no menu Ação como mostrado na imagem.

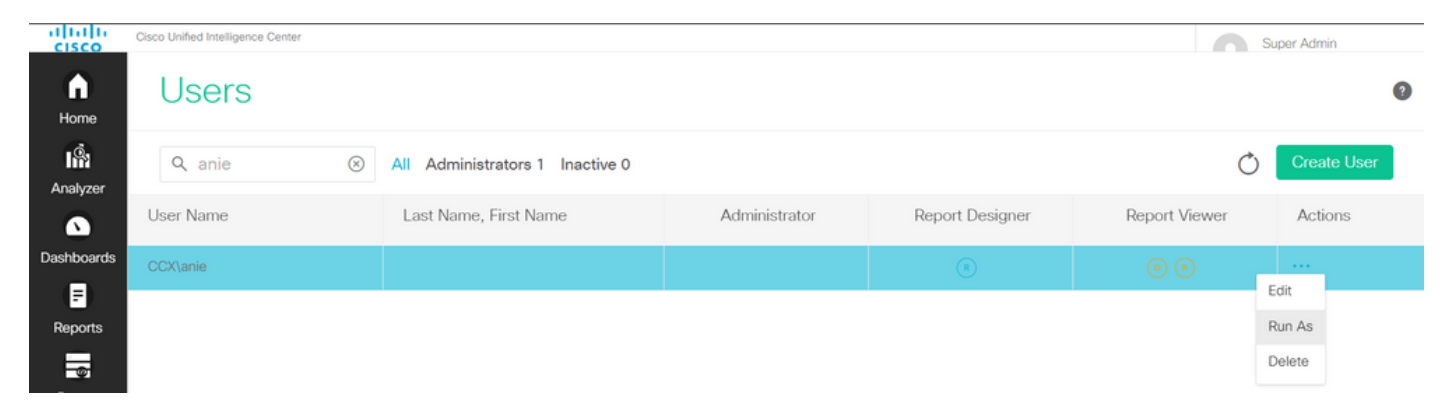

Você pode observar a página redirecionada para como super administrador está conectado e simular o login para o usuário anie. Isso não requer credenciais, mas o CUIC as simula. O logon direto para este usuário não funciona porque este usuário não existe.

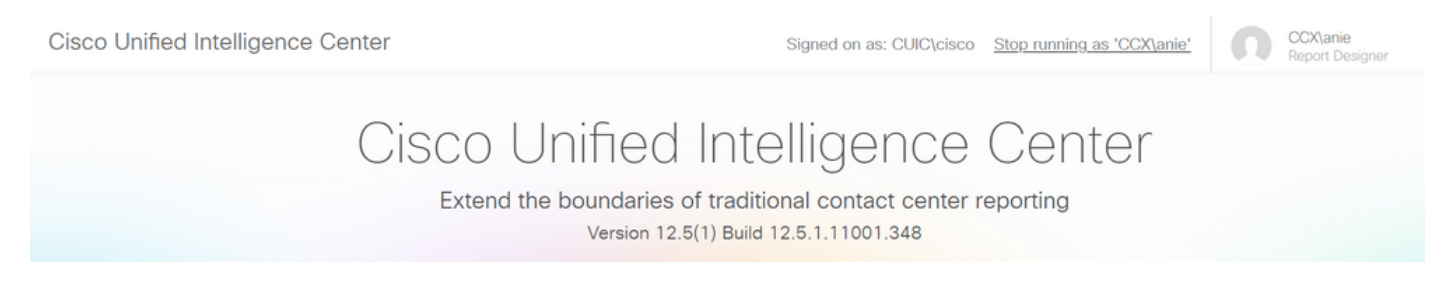

Navegue até relatórios, procure o nome do relatório identificado e exclua-o.

| CISCO                    | Cisco Unified Intelligence Center |   | Signed o                    | n as: CLIIC\cisco Ston running as 'CCX\anie' | 00                                                                | X\anie                                                                   |   |
|--------------------------|-----------------------------------|---|-----------------------------|----------------------------------------------|-------------------------------------------------------------------|--------------------------------------------------------------------------|---|
| <b>Home</b>              | Reports                           |   |                             |                                              |                                                                   |                                                                          | 0 |
| Analyzer                 | Q All Favorites 0                 |   |                             | Õ                                            | Import                                                            | New 👻                                                                    |   |
| \$                       | Name                              | ~ | Description                 | Report Definition                            |                                                                   | Actions                                                                  |   |
| Dashboards               | Stock                             |   |                             | -                                            |                                                                   |                                                                          |   |
| E)<br>Reports            | Agent CSQ Custom Report           |   | Agent CSQ Statistics Report | Agent CSQ Statistics Report Definition       |                                                                   | * …                                                                      |   |
| Value Lists<br>Configure |                                   |   |                             |                                              | Edit<br>Set<br>Save<br>Renu<br>Mov<br>Add<br>Dele<br>Perr<br>Perr | Default Filter<br>e As<br>ame<br>e<br>Help<br>ete<br>nissions<br>malinks |   |
|                          |                                   |   |                             |                                              | Expo                                                              | ort                                                                      |   |

Depois que o relatório for excluído, vá em frente e pare Executar como.

Com o CUIC conectado novamente com o super administrador, navegue até a seção Usuários e você deve ser capaz de excluir com êxito o usuário anie.

Opção 2.

Essa opção pode ser útil quando você não quiser excluir o Relatório personalizado e continuar a usá-lo. Faça login no CUIC e use a opção **Executar como** para simular a conta de usuário ausente. Em seguida, navegue até relatórios, procure relatórios e altere as permissões para incluir o grupo para administradores ou usuários de relatórios:

| cisco        | Cisco Unified Intelligence Center |   | Signed of                   | n as: CLIIC\ciscoSton running as 'CCX\anie' | 00                                              | X\anie                                               |
|--------------|-----------------------------------|---|-----------------------------|---------------------------------------------|-------------------------------------------------|------------------------------------------------------|
| n<br>Home    | Reports                           |   |                             |                                             |                                                 | 2                                                    |
| Analyzer     | Q All Favorites 0                 |   |                             | Ċ                                           | Import                                          | New 👻                                                |
|              | Name                              | Ŧ | Description                 | Report Definition                           |                                                 | Actions                                              |
| Dashboards   | E Stock                           |   |                             | -                                           |                                                 |                                                      |
| E<br>Reports | Agent CSQ Custom Report           |   | Agent CSQ Statistics Report | Agent CSQ Statistics Report Definition      | _                                               | * …                                                  |
| Value Lists  |                                   |   |                             |                                             | Edit<br>Set<br>Sav<br>Ren<br>Mov<br>Add<br>Dele | Default Filter<br>e As<br>ame<br>ve<br>I Help<br>ete |
|              |                                   |   |                             |                                             | Perr                                            | missions<br>malinks                                  |
|              |                                   |   |                             |                                             | Exp                                             | ort                                                  |

# Permissions Agent CSQ Custom Report

| Q All           |   |              |              |   | Õ                                                                                                    |
|-----------------|---|--------------|--------------|---|----------------------------------------------------------------------------------------------------|
| Group Name      | w | View         | Edit         |   | Members                                                                                                    |
| Agents          |   | $\checkmark$ | $\checkmark$ | > | Agents                                                                                                    |
| ReportingUsers* |   |              |              |   | CCX\anie<br>CCX\finessetest<br>CCX\ivr-test1<br>CCX\supervisor1<br>CCX\testing1<br>CCX\testing2<br>CCX\user4<br>CCX\user2<br>CCX\uuser3<br>CUIC\cisco |
|                 |   |              |              |   | Cancel                                                                                                    |

Faça login na CLI e verifique a ID do proprietário do usuário que foi excluído:

Atualize a propriedade de todos os relatórios criados por este usuário para o superadministrador.

| admin:run | sql | update | cuic | data:cuicReport | set | owner | '1111111111111111111111111111111AAAA' | where | owner = | '6902FD2E10000180000 | 0015A |
|-----------|-----|--------|------|-----------------|-----|-------|---------------------------------------|-------|---------|----------------------|-------|
| OA7FFCD4' |     |        |      |                 |     |       |                                       |       |         |                      |       |
| Rows: 1   |     |        |      |                 |     |       |                                       |       |         |                      |       |
| admin:    |     |        |      |                 |     |       |                                       |       |         |                      |       |

Faça login novamente no CUIC como super administrador e observe o relatório.

| dhilh<br>cisco | Cisco Unified Intelligence Center |   |                             | Su                                     | per Admin |
|----------------|-----------------------------------|---|-----------------------------|----------------------------------------|-----------|
| n<br>Home      | Reports                           |   |                             |                                        | 0         |
| Analyzer       | Q All Favorites 0                 |   |                             | C Import                               | New -     |
|                | Name                              | ~ | Description                 | Report Definition                      | Actions   |
| Dashboards     | Stock                             |   |                             | -                                      |           |
| E)<br>Reports  | Agent CSQ Custom Report           |   | Agent CSQ Statistics Report | Agent CSQ Statistics Report Definition | * …       |

Continue para excluir o usuário no CUIC agora. Como não há outras entidades de propriedade do usuário. Navegue para **Configurar > Usuário > Menu Ações > Excluir** como mostrado na imagem.

×

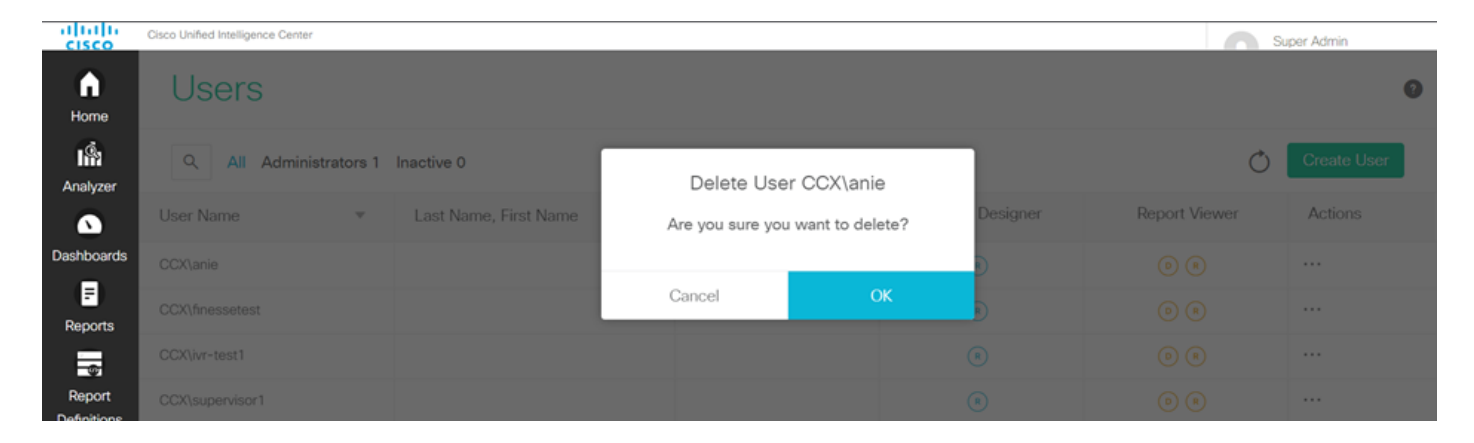

No lado inferior direito da página, um pop-up é exibido quando o usuário é excluído com êxito.

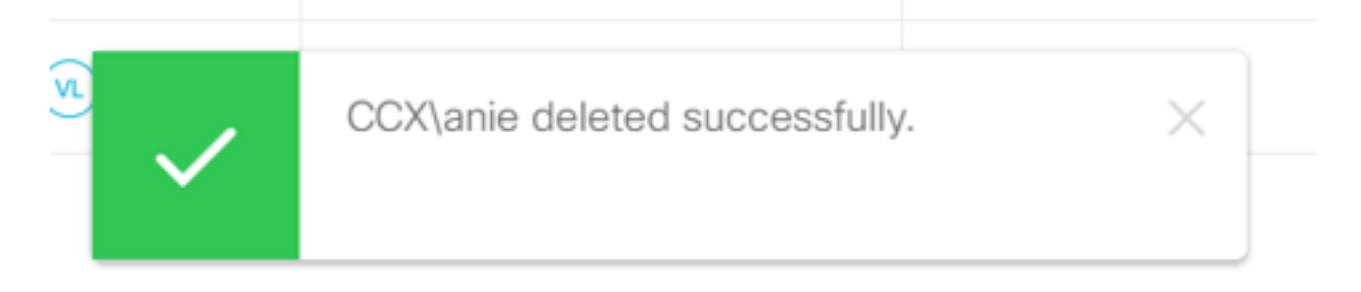

Isso confirma que o usuário anie foi excluído com êxito do CUIC.